## 竞赛平台学生操作手册

- 1.1 官网地址
- 1.2 注册登录
- 1.3 立即报名
- 1.4 报名查询
- 1.5 上传作品
- 1.6 常见问题
- 1.7 首页信息
- 1.8 比赛信息
- 1.9 报名失败如何重新报名

#### 1.1 官网地址

输入网址https://datawhat.cn进入竞赛平台官网。

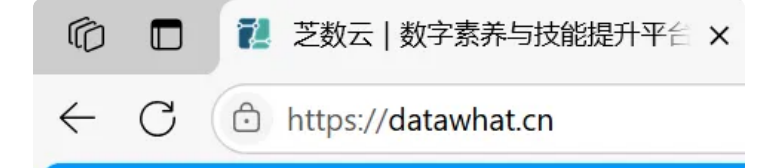

#### 1.2 注册登录

如果需要报名,用户需要先执行注册、登录。

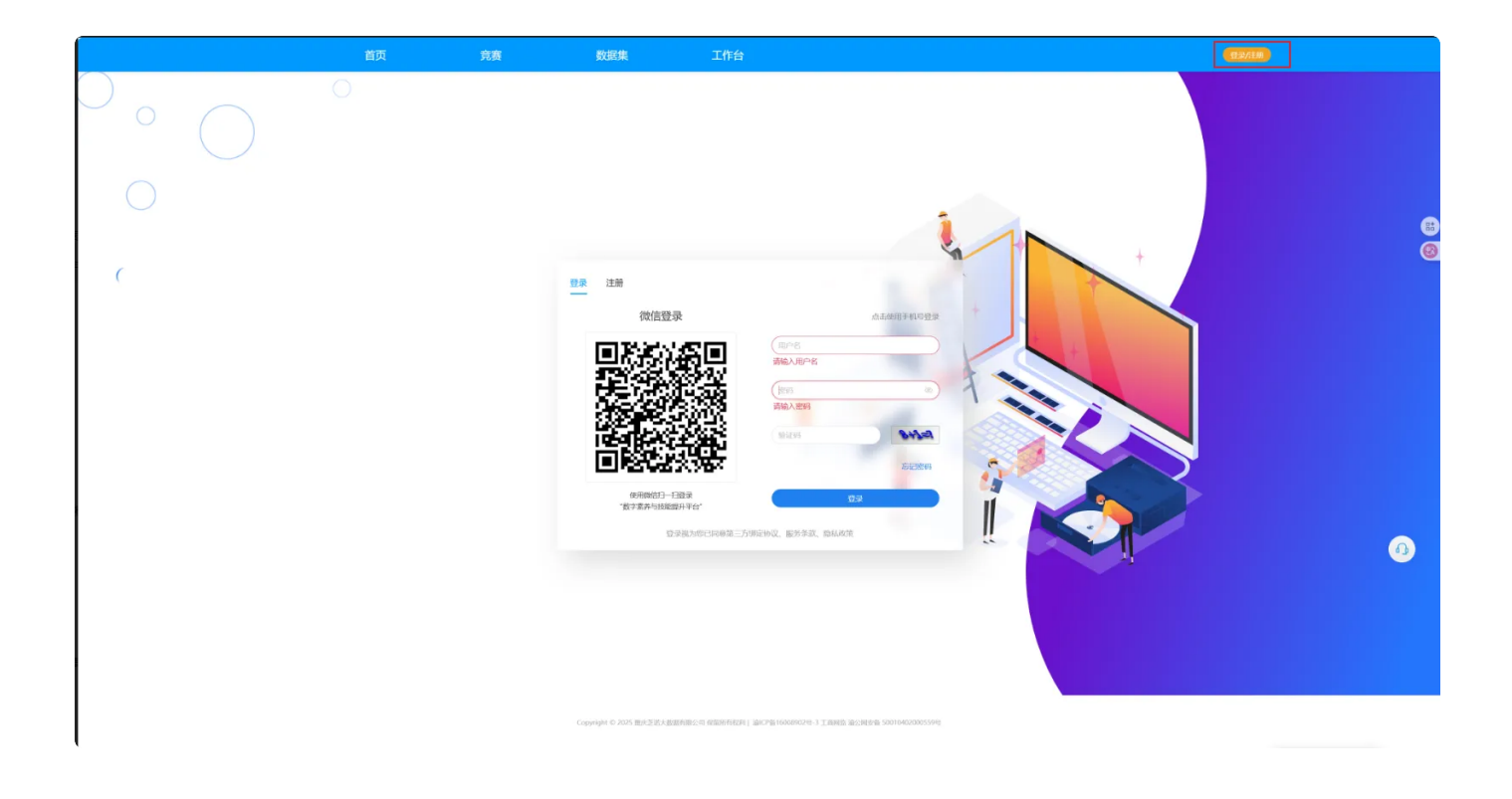

#### 填写表单信息后,点击注册,即可完成注册

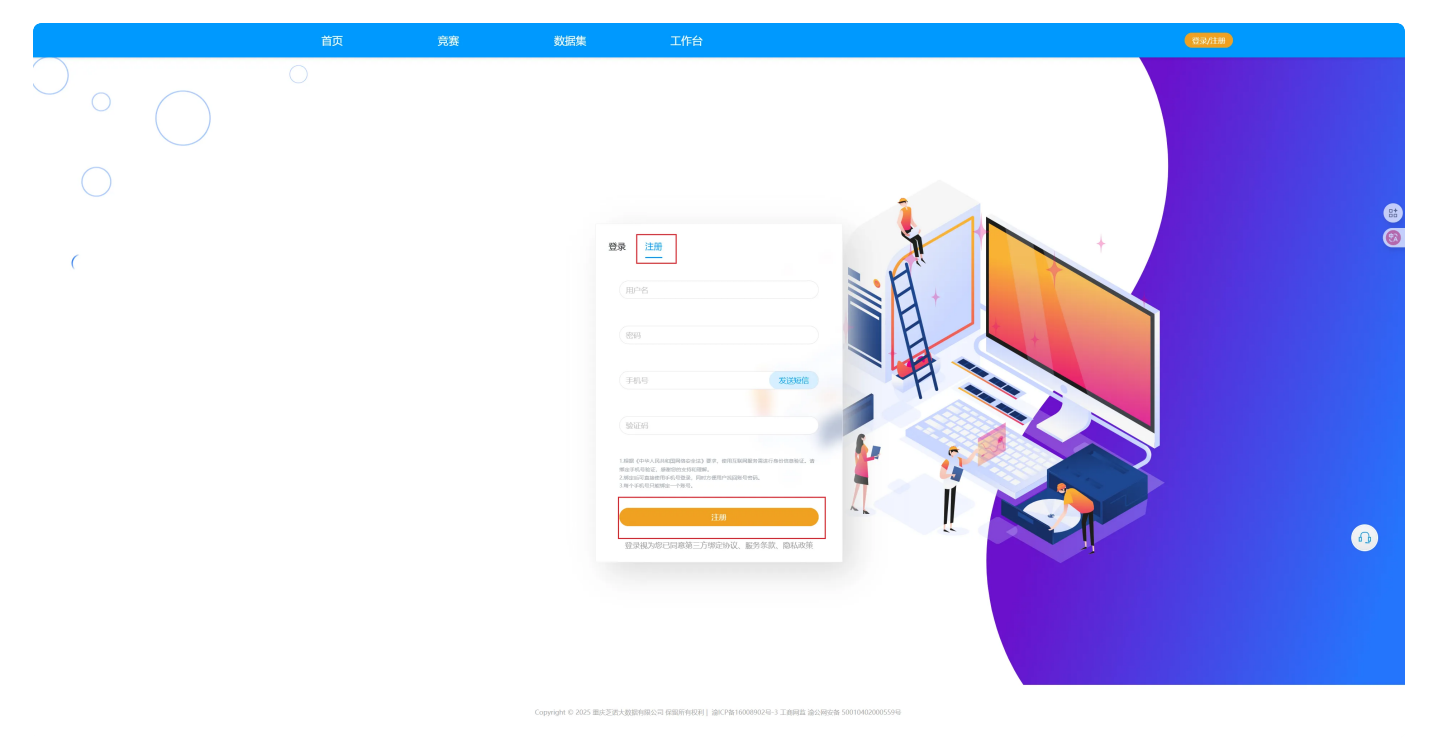

用户填写标点信息后,点击登录按钮

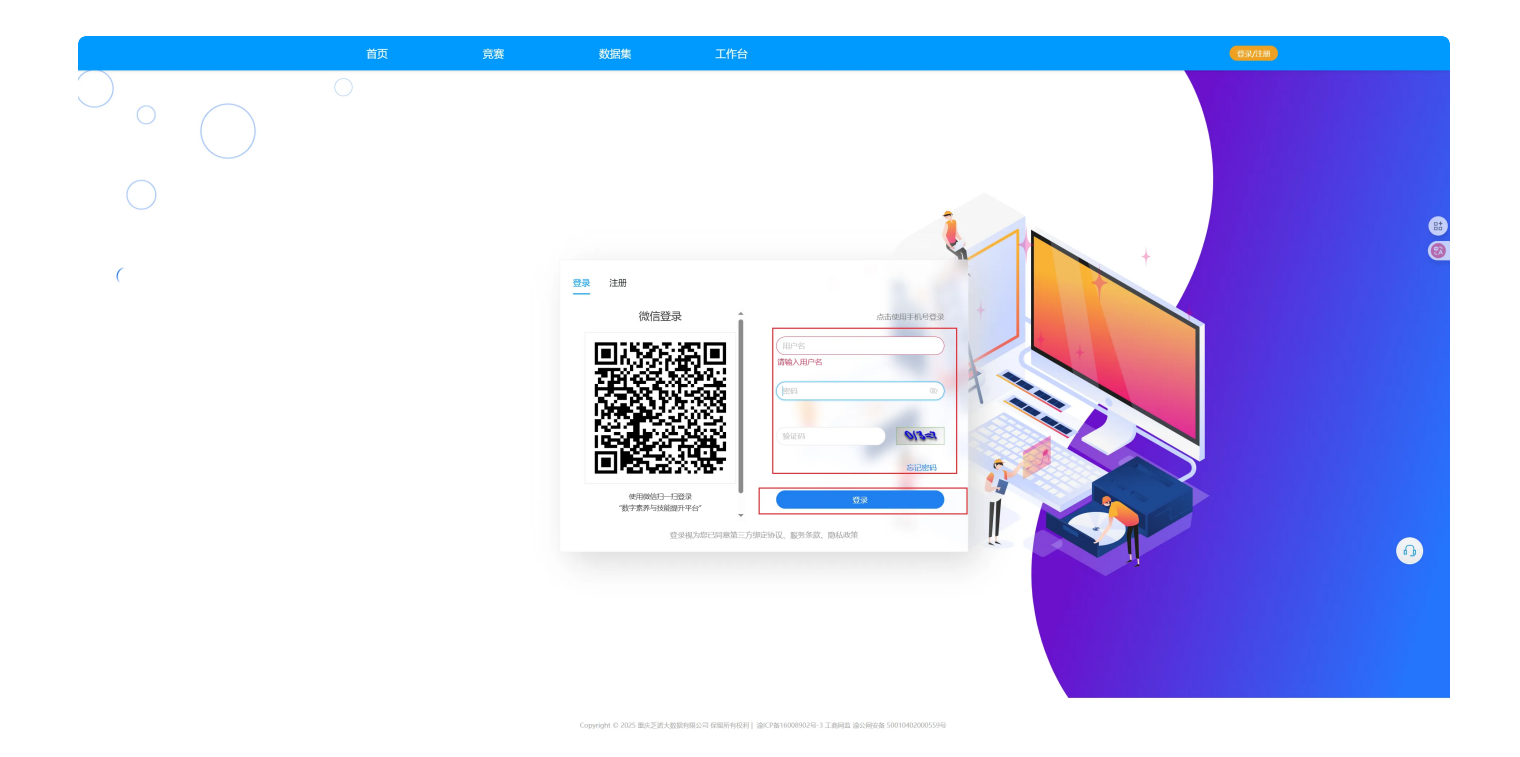

### 1.3 立即报名

点击"立即报名"按钮,进入报名平台

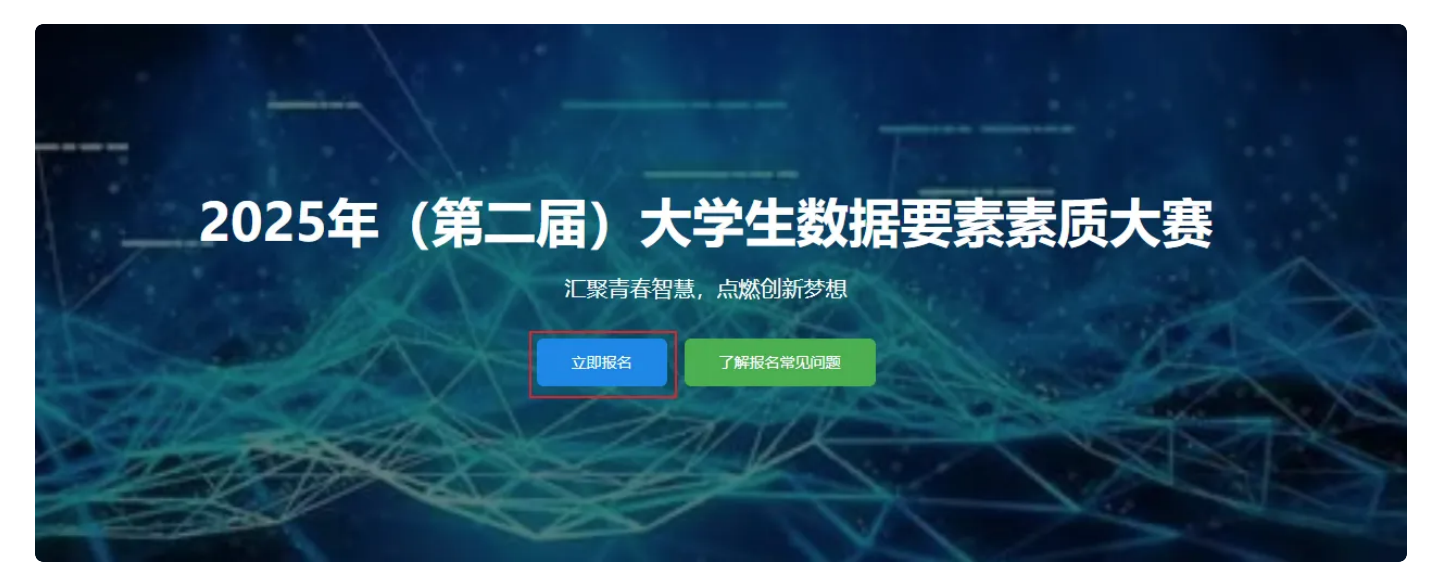

点击左侧菜单栏,选择"竞赛管理"-"参赛队伍"

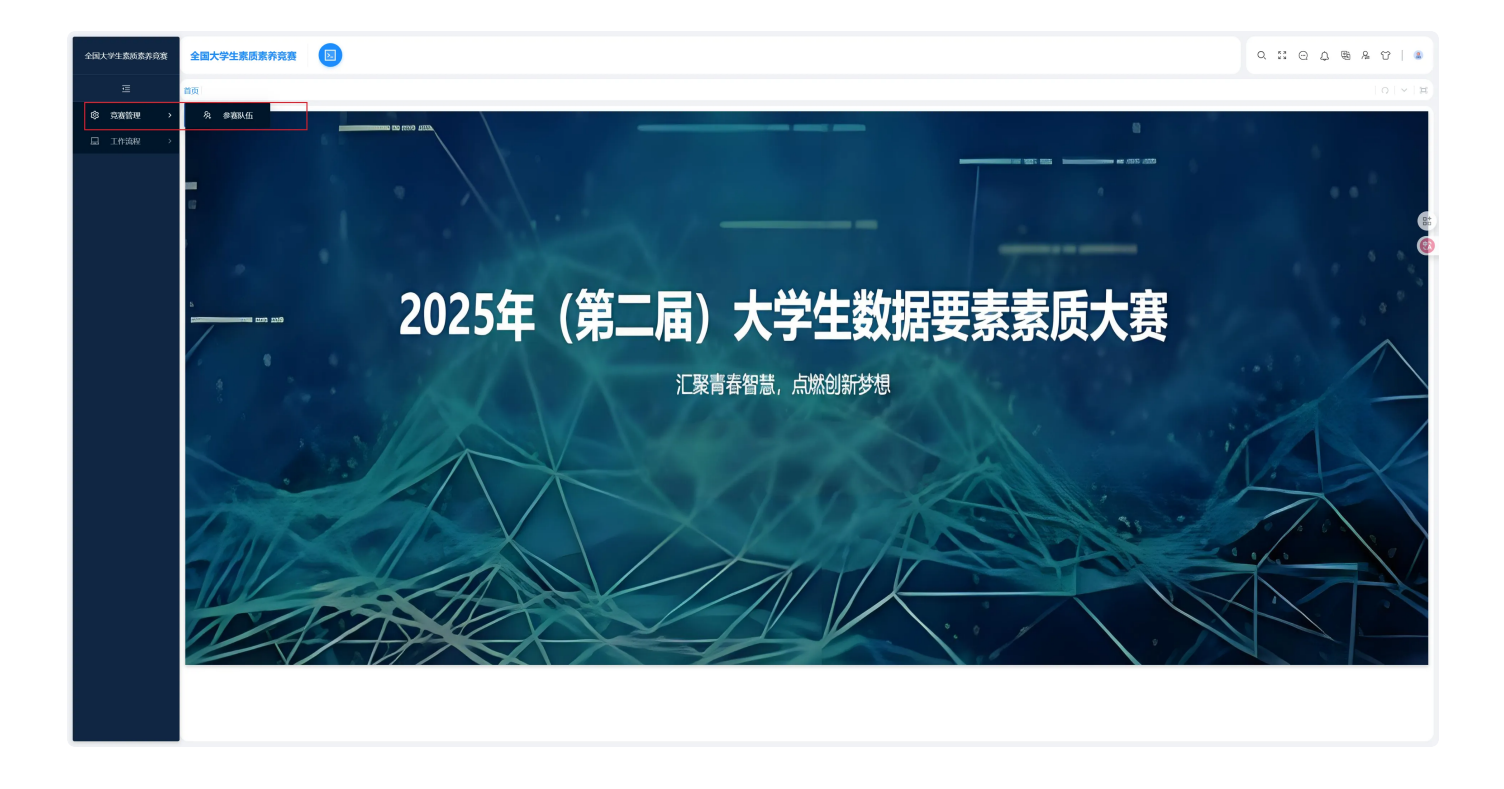

#### 点击"竞赛管理"--"参赛队伍"--"新增按钮"填写报名信息

| 全国大学生素质素养竞赛 | 全国大学生素质     | 素养竞赛 |         |      |          |        |          |          |             |           |            |   | 0.11 | 0 ¢ \$ 8 | 2 U   2 |
|-------------|-------------|------|---------|------|----------|--------|----------|----------|-------------|-----------|------------|---|------|----------|---------|
| 匝           | 首页 参赛队伍×    |      |         |      |          |        |          |          |             |           |            |   |      |          | 10 V H  |
| ◎ 克賓管理 >    | <b>****</b> |      | 风伤名 前输入 | 所在高校 | Q 10.819 | > 単核結果 | 7.6.FF ~ | 联系方式 前输入 | 以伍邮箱 (11%)入 | 11460.005 | 3 (IIIII)A |   | 搜索   | - + #im  | 00      |
| □□ 工作选程 >   | *           | 赛区赛事 | \$      | 队伍名  | 0        | 所在高校   | \$       | 联系方式     | \$<br>队伍邮箱  | \$        | 审核结果       | 0 | 审核意见 | ۰.       | 操作      |
|             |             |      |         |      |          |        |          |          |             |           |            |   |      |          |         |
|             |             |      |         |      |          |        |          | 暂无数据     |             |           |            |   |      |          | 85      |
|             |             |      |         |      |          |        |          |          |             |           |            |   |      |          | 8       |
|             |             |      |         |      |          |        |          |          |             |           |            |   |      |          |         |
|             |             |      |         |      |          |        |          |          |             |           |            |   |      |          |         |
|             |             |      |         |      |          |        |          |          |             |           |            |   |      |          |         |
|             |             |      |         |      |          |        |          |          |             |           |            |   |      |          |         |
|             |             |      |         |      |          |        |          |          |             |           |            |   |      |          |         |
|             |             |      |         |      |          |        |          |          |             |           |            |   |      |          |         |
|             |             |      |         |      |          |        |          |          |             |           |            |   |      |          |         |
|             |             |      |         |      |          |        |          |          |             |           |            |   |      |          |         |
|             |             |      |         |      |          |        |          |          |             |           |            |   |      |          |         |
|             |             |      |         |      |          |        |          |          |             |           |            |   |      |          |         |
|             |             |      |         |      |          |        |          |          |             |           |            |   |      |          |         |
|             |             |      |         |      |          |        |          |          |             |           |            |   |      |          |         |
|             |             |      |         |      |          |        |          |          |             |           |            |   |      |          |         |

|                |                |                                                                                                    |                                 | 发起流程【报名】       |                    |                             |         |                       | 关闭                                            |
|----------------|----------------|----------------------------------------------------------------------------------------------------|---------------------------------|----------------|--------------------|-----------------------------|---------|-----------------------|-----------------------------------------------|
| 表单信息 流程信息 流转记录 | 附件汇总           |                                                                                                    |                                 |                |                    |                             |         | 发起流程                  | ۲                                             |
| 表单信息  参赛队伍     | ()<br>Internet | <ul> <li>- 夜区奏事</li> <li>重庆黄区奏事</li> <li>・ 队伍名</li> <li>・ 所在高校</li> <li>北京大学</li> <li>• 联系方式</li> <li>1340000000</li> <li>• 队伍邮箱</li> <li>1340000000</li> <li>• 队伍邮箱</li> <li>1340000000</li> <li>• (1340000000)</li> </ul> | 1.填写队伍信息<br>om<br>2.承诺书模版下载按钮(  | 后续上传作品需要上传承诺书) |                    |                             | ×       | 模板编号:<br>模板分类:<br>善注: | bm<br>报名<br>赛事发布审核<br>篇<br>后。<br>提交报名信息。<br>検 |
|                |                | 以页<br><u>+</u> 新提<br>成员名<br>指导老师                                                                                                    | 3.填写参赛队员信息,并上付<br>所在院系<br>计算机学院 | <b>专证明材料</b>   | 联系电话<br>1340000000 | 教师证/学生证<br>+<br>教师证/学生证是必须项 | 操作<br>〇 | 点击操作按钮可以删除多余的队        | 5                                             |

选择所需要参加的赛事信息,以及队伍的成员信息。

新增按钮可以添加成员(参赛队伍必须包含指导老师、队长、队员。)

填写完成后点击"发起"按钮,表示确定参加报名

#### 1.4 报名查询

| 全国大学生素质素养竞赛 | 全国大学生素质素养竞赛               |              |               |      |  |        |      |      | ٩       | 11 O Q & A | 0   a                       |
|-------------|---------------------------|--------------|---------------|------|--|--------|------|------|---------|------------|-----------------------------|
| E r         | 1页 参赛队伍×  <b>流程任务</b> × 流 | 1915年×       |               |      |  |        |      |      |         |            | $\mid o \mid \vee \mid \pi$ |
| ◎ 党憲管理 >    | 流程任务状态                    |              |               |      |  |        |      |      |         | 搜索         | ~ 0                         |
| 日 工作编程 >    | 3 2020                    | <b>淮水号</b> : | <b>油程冬粉</b> ↓ | 任祭名称 |  | 当前任名耗时 | 追释状态 | 当前进度 | 接要信息    | 操作         |                             |
|             | 2 流程任务                    | 222          | 报名            | 世族   |  | 1000   | 南桥中  |      | 由統結果活曲統 | 地向 査者 重新分  | 20 ALLA 1985                |
| ļ           |                           |              |               |      |  |        |      |      |         |            |                             |
|             | 国 我的传闻                    |              |               |      |  |        |      |      |         |            | 85                          |
|             | ■ 草稿箱                     |              |               |      |  |        |      |      |         |            | 3                           |
|             | 田 回收站                     |              |               |      |  |        |      |      |         |            |                             |
|             |                           |              |               |      |  |        |      |      |         |            |                             |
|             |                           |              |               |      |  |        |      |      |         |            |                             |
|             |                           |              |               |      |  |        |      |      |         |            |                             |
|             |                           |              |               |      |  |        |      |      |         |            |                             |
|             |                           |              |               |      |  |        |      |      |         |            |                             |
|             | 1                         |              |               |      |  |        |      |      |         |            |                             |
|             |                           |              |               |      |  |        |      |      |         |            |                             |
|             |                           |              |               |      |  |        |      |      |         |            |                             |
|             |                           |              |               |      |  |        |      |      |         |            |                             |
|             |                           |              |               |      |  |        |      |      |         |            |                             |
|             |                           |              |               |      |  |        |      |      |         |            |                             |
|             |                           |              |               |      |  |        |      |      |         |            |                             |
|             |                           |              |               |      |  |        |      |      |         |            |                             |
|             |                           |              |               |      |  |        |      |      |         |            |                             |
|             |                           |              |               |      |  |        |      |      |         |            |                             |
|             |                           |              |               |      |  |        |      |      |         |            |                             |
|             |                           |              |               |      |  |        |      |      |         |            |                             |

| 全国大学生素质素养竞赛 | 全国大学生素质素养竞赛                                                                                                    |                                                           |                   | C :: O D @ % V   .                                                                                                    |
|-------------|----------------------------------------------------------------------------------------------------|-----------------------------------------------------------|-------------------|----------------------------------------------------------------------------------------------------|
| Œ           | 首页 参赛队伍×  <b>流程任务</b> × 3                                                                                                    | 記忆的 ×                                                     |                   | 0 ~ H                                                                                                    |
| ◎ 克波管理 →    | 流程任务状态                                                                                                    |                                                           |                   | (** V)                                                                                                    |
| © ялан →    | 第時日季代表         第時日季         第時日季         第日日季         第日季         第日季         第日季         第日季         第日季         第日季         第日季         第日季         第日季         第日季         第日季         第日季         第日季         第日季         第日         第日         第日         第日         第日         第日 <td< th=""><th>IK##         IK##548         C           222         IK85</th><th><b>任新名称</b><br/>证纸</th><th>● ● ● ● ● ● ● ● ● ● ● ● ● ● ● ● ● ● ●</th></td<> | IK##         IK##548         C           222         IK85 | <b>任新名称</b><br>证纸 | ● ● ● ● ● ● ● ● ● ● ● ● ● ● ● ● ● ● ●                                                                                                    |
|             |                                                                                                    |                                                           |                   | 共 1 5年30年 <b>11</b> 5月4日 11 日本 11 日本 11 |

|                     | 意图流程                 |                 |        | 设置及<br>关   | 2日始 (Alt+F)<br>(月) |
|---------------------|----------------------|-----------------|--------|------------|--------------------|
| 表单信息 流程信息 流转记录 附件汇总 |                      |                 | 打印表单   |            | ۲                  |
| 表单信息    《           | 费区费率                 | 11              | 打印属性   |            |                    |
| ■ 参赛队伍              | 重庆喜议资本               | ~ <sup>iz</sup> | 力板颜色:  |            |                    |
|                     | 风伍名                  | ¢               | 近面风格:  | 默认风格       |                    |
|                     | NES .                | 枋               | 示题下划线: | 否, 标题不带下划线 |                    |
|                     | 所在舆战                 |                 |        | 打印当前负责单    | C+                 |
|                     | 北府大学                 | v               |        |            | 0                  |
|                     | 联系方式                 |                 |        |            |                    |
|                     | 134000000            |                 |        |            |                    |
|                     | 以后韩和                 |                 |        |            |                    |
|                     | 1340000000(8)163.com |                 |        |            |                    |
|                     | · 申杨结果               |                 |        |            |                    |
|                     | 待带线                  | v               |        |            |                    |
|                     | 街檢尊见                 |                 |        |            |                    |
|                     | 请输入中核意见              |                 |        |            |                    |
|                     | 承诺书                  |                 |        |            |                    |

点击左侧菜单栏,"工作流程"-"流程任务"-"我的流程"-"查看",即可查看填写的报名信息。

|                                                                                                    |                                                                                                    | 金石流程                                                                                                    |                                                                                                    | 关闭                                                                                                    |
|----------------------------------------------------------------------------------------------------|----------------------------------------------------------------------------------------------------|----------------------------------------------------------------------------------------------------|----------------------------------------------------------------------------------------------------|----------------------------------------------------------------------------------------------------|
| 表单信息                                                                                                    | 流程信息                                                                                                    | 流转记录 附件汇总                                                                                                    | 打印表单                                                                                                    | ۲                                                                                                    |
|                                                                                                    |                                                                                                    | Q Q                                                                                                    | 打印腐性                                                                                                    |                                                                                                    |
|                                                                                                    |                                                                                                    |                                                                                                    | 边框颜色:                                                                                                    |                                                                                                    |
|                                                                                                    |                                                                                                    |                                                                                                    | 页面风格:                                                                                                    | 默认风格 ∨                                                                                                    |
|                                                                                                    |                                                                                                    |                                                                                                    | 标题下划线:                                                                                                    | 合、物理不管下如6。 V                                                                                                    |
|                                                                                                    |                                                                                                    |                                                                                                    |                                                                                                    | 64                                                                                                    |
|                                                                                                    |                                                                                                    |                                                                                                    |                                                                                                    | 0                                                                                                    |
|                                                                                                    |                                                                                                    |                                                                                                    |                                                                                                    |                                                                                                    |
|                                                                                                    |                                                                                                    |                                                                                                    |                                                                                                    |                                                                                                    |
|                                                                                                    |                                                                                                    |                                                                                                    |                                                                                                    |                                                                                                    |
|                                                                                                    |                                                                                                    |                                                                                                    |                                                                                                    |                                                                                                    |
|                                                                                                    |                                                                                                    | HWERD AND AND AND AND AND AND AND AND AND AN                                                                                                    |                                                                                                    |                                                                                                    |
|                                                                                                    |                                                                                                    |                                                                                                    |                                                                                                    |                                                                                                    |
|                                                                                                    |                                                                                                    |                                                                                                    |                                                                                                    |                                                                                                    |
|                                                                                                    |                                                                                                    |                                                                                                    |                                                                                                    |                                                                                                    |
|                                                                                                    |                                                                                                    |                                                                                                    |                                                                                                    |                                                                                                    |
|                                                                                                    |                                                                                                    |                                                                                                    |                                                                                                    |                                                                                                    |
|                                                                                                    |                                                                                                    |                                                                                                    |                                                                                                    |                                                                                                    |
|                                                                                                    |                                                                                                    |                                                                                                    |                                                                                                    |                                                                                                    |
| 流程处理的                                                                                                    | 18                                                                                                    | 殿开☆                                                                                                    |                                                                                                    |                                                                                                    |
|                                                                                                    |                                                                                                    |                                                                                                    |                                                                                                    |                                                                                                    |
|                                                                                                    |                                                                                                    |                                                                                                    |                                                                                                    |                                                                                                    |
|                                                                                                    |                                                                                                    |                                                                                                    |                                                                                                    |                                                                                                    |
|                                                                                                    |                                                                                                    |                                                                                                    |                                                                                                    |                                                                                                    |
|                                                                                                    |                                                                                                    |                                                                                                    |                                                                                                    |                                                                                                    |
|                                                                                                    | _                                                                                                    |                                                                                                    |                                                                                                    | 关闭                                                                                                    |
| 表单信息                                                                                                    | 流程信息                                                                                                    |                                                                                                    | 打印表单                                                                                                    | 关闭                                                                                                    |
| 表单信息                                                                                                    | 流程信息                                                                                                    | 豊新派程<br>2010年11日<br>1910日<br>1910日                                                                                                    | 打印表单                                                                                                    | RiX<br>C                                                                                                    |
| 表单信息<br>当前3<br>()                                                                                                    | <u> </u>                                                                                                    | 盘載波程<br>高齢2歳<br>RFRLS                                                                                                    | <b>打印表单</b><br>  打印 <b>属性</b><br>边板颜色:                                                                                                    | )<br>()<br>()                                                                                                    |
| 表单信息<br>当前第<br>()                                                                                                    | 演程信息<br>■                                                                                                    | 28.02<br>RFIL0<br>LIUS5.02                                                                                                    | <b>打印表单</b><br>【打印 <b>期性</b><br>边报数色:<br>页面风格:                                                                                                    |                                                                                                    |
| 表单信息<br>当前第<br>①                                                                                                    | 波程信息<br>2025-06-19 11:<br>9点SS 开始                                                                                                    | لَعَلَيْتُ اللَّهُ اللَّهُ اللَّالَةُ اللَّهُ اللَّهُ الللَّهُ الللَّهُ اللَّهُ اللَّهُ اللَّهُ اللَّهُ اللَّهُ اللَّهُ اللَّهُ اللَّهُ اللَّالِ اللَّهُ اللَّالَ اللَّهُ اللَّالِ اللَّالَ اللَّالَ اللَّالَ اللَّالَ اللَّالَةُ اللَّالَةُ اللَّالِ لَلَّالَ لَاللَّ اللَّالِلللَّالِلللَّالِللَّالِ لللللَّالِلللَّالِ للللللَّالِلللَّالِلللَّالِللللللللل                                                                                                    | <b>打印表单</b><br><b>1 打印漏性</b><br>边抵数色:<br>页面风格:<br>标题下划线:                                                                                                    | ス.()<br>、<br>取以取版 ~<br>、<br>・<br>58年の下た()、<br>10日29401242                                                                                                    |
| 表单信息<br>当前就<br>①                                                                                                    | 资税信息<br>2025-06-19 11:<br>19655 开始<br>19865 [13                                                                                                    | <u>فتشت</u><br>۲۳۲.C۵ دوم.ch.<br>۱۱۵۶.5.502<br>۱۱۵۶.5.502                                                                                                    | <b>打印表单</b><br>【 <b>打印原单</b><br>边和的作:<br>页面风格:<br>标题下划线:                                                                                                    | スロ<br>                                                                                                    |
| 表钟信息<br>当前30<br>。                                                                                                    | 道府信息<br>2025-06-19 11:<br>で成また 开始<br>1925-06-19 11:<br>2025-06-19 11:                                                                                                    | للتلذين<br>التلذين<br>التلذي<br>التان<br>التاث<br>التلذي<br>التلث   | 打印表单<br>1 打印编性<br>以拒极他:<br>页面风格:<br>标题下划线:                                                                                                    | スロ<br>スロ<br>スロ<br>スロ<br>スロ<br>スロ<br>スロ<br>スロ<br>スロ<br>スロ                                                                                                    |
| 表钟信息<br><u>当前第</u><br>①                                                                                                    | 政務信息<br>2025-06-19 11:<br>10656 开始<br>77855 [13<br>2025-06-19 11:<br>10656 中核<br>19855 [集                                                                                                    | <u>فتیت</u><br>مرموبی<br>بردین<br>بردین<br>برد<br>بردین<br>برد<br>بردین<br>بردین<br>برد<br>برد<br>برد<br>برد<br>برد<br>برد<br>برد<br>برد                                                                                                    | <b>打印票单</b><br>  打印票性<br>以报题终也:<br>页面风格:<br>标题下影线:                                                                                                    | ス (1)<br>、<br>、<br>、<br>、<br>、<br>、<br>、<br>、<br>、<br>、<br>、<br>、<br>、                                                                                                    |
| 表件信息<br>当前33<br>。                                                                                                    | 送税信息<br>2025-06-19 11:<br>55555 开始<br>「現在日 13<br>2025-06-19 11:<br>10点と 単検<br>10点と 単検<br>10点と 【重                                                                                                    | تعتیت     تعتیت     تعتیت     تعتیت     تعتیت     تعتیت     تعتیت     تعتیت     تعتیت     تعتیت     تعتیت     تعتیت     تعتیت     تعتیت     تعتیت     تعتیت     تعتیت     تعتیت     تعتیت     تعتیت     تعتیت                                                                                                        | <b>打印票单</b><br>  <b>打印票性</b><br>  以和勤作:<br>                                                                                                    | ۲ (۲)<br>(۲)<br>(۲)<br>(۲)<br>(۲)<br>(۲)<br>(۲)<br>(۲)                                                                                                    |
| 表伸信息<br><u>当前33</u><br>()<br>。                                                                                                    | 道明信息<br>2025-06-19 11:<br>10155 开始<br>2025-06-19 11:<br>10155 平核<br>10155 年核<br>10155 年核                                                                                                    | 환경<br>같편 2                                                                                                    | 打印课单           [ 打印课单           以把松桥中:           页面吸送:           板面下系統:                                                                                                    | スロ<br>第<br>5<br>5<br>5<br>5<br>5<br>5<br>5<br>5<br>5<br>5<br>5<br>5<br>5                                                                                                    |
| 思計仲美                                                                                                    | 道田信息<br>2025-06-19 11:<br>11:<br>12:<br>2025-06-19 11:<br>13:<br>2025-06-19 11:<br>13:<br>13:<br>14:<br>14:<br>14:<br>14:<br>14:<br>14:<br>14:<br>14:<br>14:<br>14                                                                                                    |                                                                                                    | <b>17日次条</b><br>「 <b>17日次条</b><br>」<br>2月1日第4<br>2月1日第4<br>5月2日<br>5月2日<br>5月31日<br>5月31<br>5月315 5月<br>5月31<br>5月31<br>5月<br>5<br>5<br>5<br>5<br>5<br>5<br>5<br>5<br>5<br>5<br>5<br>5<br>5<br>5<br>5<br>5<br>5<br>5 | <ul> <li></li> <li></li> <li><!--</th--></li></ul>                                                                                                    |
| 表钟信息<br>当前33<br>。                                                                                                    | 政務信息<br>2025-06-19 11:<br>10555 开始<br>1015 [13<br>2025-06-19 11:<br>1015 [13]                                                                                                    | تعتی     تعتی                                                                                                    | 1700余年<br>1 5700余年<br>2 2408年<br>2 24085<br>2 24085<br>2 24085<br>2 24085<br>2 24085<br>2 24085<br>2 24085<br>2 24085<br>2 24085<br>2 24085<br>2 24085<br>2 24085<br>2 24085<br>2 24085<br>2 24085<br>2 24085<br>2 24085<br>2 24085<br>2                                                                                                    | ۲.01<br>الالمالية<br>المالية<br>الماليمالية<br>المالية<br>الماليمالية<br>المالية<br>المالية<br>المالية<br>المالية<br>المالية<br>المالية<br>المالية<br>المالية<br>المالية<br>المالية<br>المالية<br>المالية<br>المالية<br>المالية<br>المالية<br>المالية<br>المالية<br>المالية<br>المالية<br>المالية<br>المالية<br>المالية<br>المالية<br>الماليماليماليماليماليماليماليماليماليما                                                                                                    |
|                                                                                                    | 2025-06-19 11:<br>2025-06-19 11:<br>2025-06-19 11:<br>2025-06-19 11:<br>10255 年秋                                                                                                    | Exted Interior Interior Interi                                                                                                    | 17000条<br>1 570000<br>1 570000<br>1 57000<br>1 570000<br>1 57000<br>1 570000<br>1 57000<br>1 570000<br>1 570000<br>1 570000<br>1 570000<br>1 570000<br>1 570000<br>1 570000<br>1 570000<br>1 570000<br>1 570000<br>1 570000<br>1 5700000<br>1 57000000<br>1 57000000000<br>1 57000000000000000000000000000000000000                                                                                                    | ۲.01<br>۲.02<br>۲.02 |
| 7.000<br>7.000<br>7.0000<br>7.0000<br>7.0000<br>7.0000<br>7.0000<br>7.0000<br>7.0000<br>7.0000<br>7.0000<br>7.0000<br>7.0000<br>7.0000<br>7.0000<br>7.0000<br>7.0000<br>7.0000<br>7.0000<br>7.0000<br>7.0000<br>7.0000<br>7.0000<br>7.0000<br>7.0000<br>7.0000<br>7.0000<br>7.0000<br>7.0000<br>7.000000<br>7.00000000 | 13.8%(2) (1) (2) (2) (2) (2) (2) (2) (2) (2) (2) (2                                                                                                    | التاريخ           التاريخ          التاريخ          التاريخ                                                                                                    | 170000年<br>1 770000日<br>270000月<br>12000日<br>12000日<br>1200日<br>1200日                                                                                                    | スロ<br>                                                                                                    |
|                                                                                                    | 2025-06-19 11:<br>2025-06-19 11:<br>2025-06-100-100-100-100-100-100-100-100-100-                                                                                                    |                                                                                                    | 打印原单           「打印原单           以何記所作:           河道面以降:           彩道下を代生:                                                                                                    | 文(1)<br>(1)<br>(1)<br>(1)<br>(1)<br>(1)<br>(1)<br>(1)                                                                                                    |
|                                                                                                    | 500-620<br>2015-04-19 110<br>2015-04-19 110<br>2015-04-10<br>2015-04-10<br>2 | Estat  Interact  Interact Interact  Interact Interact  Interact  Interact  Interact  Interact  Interact  Interact Interact Interact Interact Interact Interact Interact Interact                                                                                                    | 打印课单           「打印课单           以把纸纸纸           河面风景:           彩面下系统统:                                                                                                    | 天日                                                                                                    |
| 33945<br>1992<br>1992<br>1995<br>1995<br>1995<br>1995<br>1995<br>199                                                                                                    | 500-500                                                                                                    | Internal Sector Control of Control of Contro                                                                                                    | 打口课单           「打口课单           以把起给:           页面风景:           场面下系统会:                                                                                                    | 天日                                                                                                    |
| 83945<br>8484<br>•                                                                                                    | 500-520<br>2025-04-19 17b<br>2025-04-19 17b<br>2025-04-10<br>2025-04-100-100-100-100-100-100-100-100-100-                                                                                                    | Interest<br>Interest<br>Intere | 打口课单           「打口课单】           「打口课单】           以相比修作:           以前四风修:           後週下本社会:                                                                                                    | 天日<br>RUNR版                                                                                                    |
|                                                                                                    | 300-520<br>2025-04-19 115<br>2025-04-19 115<br>2025-04-10<br>2025-04-10<br>2020-04-10<br>2025-04-10<br>2025-04-10<br>200-04-10-10<br>200-04-10-100-04-10-100-100-100-100-100-1                                                 | Inter a second second s                                                                                                    | <b>打印泉单</b><br>「 <b>打印泉柱</b><br>以和紀約:<br>词面の現態:<br>参選する社会:                                                                                                    | 文(日<br>)<br>RUAR所<br>で、<br>市、転還本留下知道、<br>〇<br>日田10年80月の中<br>〇                                                                                                    |
| 82#5                                                                                                    | 300.50 C                                                                                                    | International Second Second Se                                                                                                    | <b>打印泉单</b><br>/ <b>打印泉柱</b><br>辺和弘作:<br>同面の代:<br>                                                                                                    | <ul> <li></li> <li></li> <li>&lt;</li></ul>                                                                                                    |
| 8295                                                                                                    | 500.50<br>2015-04-19 11.<br>2015-04-19 11.<br>2015-04-10-10-10-10-10-10-10-10-10-10-10-10-10-                                                                                                    | Intel Internet in the second second s                                                                                                    | 打印课单           「打印课单           以把起始命:           页面风梯:           标题下系统:                                                                                                    | KII                                                                                                    |
|                                                                                                    | 500.50 10 11.<br>2015-04-10 11.<br>2015-04-10-10-10-10-10-10-10-10-10-10-10-10-10-                                                                                                    | In I in I in I in I in I in I in I in I                                                                                                    | 170004<br>170004<br>120005<br>2000000<br>200000<br>20000<br>20000<br>2                                                                                                    |                                                                                                    |
|                                                                                                    | 500.50                                                                                                    | In Carter Contract of Carter Contract of Carter Con                                                                                                    | 1700単体<br>1 5700単位<br>2月10日<br>2月10日<br>2月1                                                                                           |                                                                                                    |

点击"流程信息"和"流程记录",可以查看当前报名审核到了那个阶段。

### 1.5 上传作品

| 全国大学生素质素养育赛 | 全国大学生素质素养竞赛               |                   |      |                  |                     |            |        |           |               |      | 0       | . 11 0 | ¢ ⊜ &     | ୪   S    |
|-------------|---------------------------|-------------------|------|------------------|---------------------|------------|--------|-----------|---------------|------|---------|--------|-----------|----------|
| Ē           | 首页 参赛队伍×  <b>流程任务</b> × 3 | 免股监控×             |      |                  |                     |            |        |           |               |      | \$500 M | 的公告 日  | 3程 工作流(1) | 系统通知     |
| ◎ 発激管理 →    | 流程任务状态                    | <b>流水寺</b> 請給入給水寺 | 流程名  | <b>線</b> 请输入法积合你 | <b>在务名称</b> 请输入任务名称 | 发起人 前选择发起人 | A 时何范围 | 请选择 → 请选择 | 前 納安信息 前输入的变量 | 101  | 流程审批    |        |           | •        |
| □ 工作流程 >    | 国 待办任务                    | 流水号               | 進程名称 |                  | 任务名称                |            | 当前任务耗时 | 流程状态      |               | 当前进度 | 《上传作品   | )等待审批。 |           | 11:33    |
|             | 回 发起流程                    | 222               | 报名   |                  | 上传作品                |            | 1分钟内   | 审批中       |               |      |         |        |           |          |
|             | 田 我的海程                    |                   |      |                  |                     |            |        |           |               |      |         |        |           |          |
|             | 国 我的传闻                    |                   |      |                  |                     |            |        |           |               |      | 意程传阅    |        |           | 685      |
|             | ■ 草稿箱                     |                   |      |                  |                     |            |        |           |               |      |         |        |           | 63       |
|             | 回 回收站                     |                   |      |                  |                     |            |        |           |               |      |         |        | 暂无数据      |          |
|             |                           |                   |      |                  |                     |            |        |           |               |      |         |        |           |          |
|             |                           |                   |      |                  |                     |            |        |           |               |      |         |        |           | 部设置已读    |
|             |                           |                   |      |                  |                     |            |        |           |               |      |         |        |           |          |
|             |                           |                   |      |                  |                     |            |        |           |               |      |         |        |           |          |
|             |                           |                   |      |                  |                     |            |        |           |               |      |         |        |           |          |
|             |                           |                   |      |                  |                     |            |        |           |               |      |         |        |           |          |
|             |                           |                   |      |                  |                     |            |        |           |               |      |         |        |           |          |
|             |                           |                   |      |                  |                     |            |        |           |               |      |         |        |           |          |
|             |                           |                   |      |                  |                     |            |        |           |               |      |         |        |           |          |
|             |                           |                   |      |                  |                     |            |        |           |               |      |         |        |           |          |
|             |                           |                   |      |                  |                     |            |        |           |               |      |         |        |           |          |
|             |                           |                   |      |                  |                     |            |        |           |               |      |         |        |           |          |
|             |                           |                   |      |                  |                     |            |        |           |               |      |         |        |           |          |
|             |                           |                   |      |                  |                     |            |        |           |               |      |         |        |           |          |
|             |                           |                   |      |                  |                     |            |        |           |               |      |         |        |           |          |
|             |                           |                   |      |                  |                     |            |        |           |               |      |         |        |           |          |
|             |                           |                   |      |                  |                     |            |        |           |               |      |         |        | 共 1 条数据 📘 | 18 余/页 丶 |

当报名审核通过之后,用户就可以提交作品了。如上图所示,报名审核完成后,会有通知,表示进入上传作品的阶段。

| 全国大学生素质素养克赛 | 全国大学生素质素养竞赛               |                   |              |              |            |           |         | 0 :: 0 ¢ \$ 8    | 2 10   2 |
|-------------|---------------------------|-------------------|--------------|--------------|------------|-----------|---------|------------------|----------|
| 亘           | 首页 参赛队伍×  <b>流程任务</b> × 第 | 9922342 ×         |              |              |            |           |         |                  | [0] × [# |
| 会 完成管理 >    | 流程任务状态                    | <b>流水号</b> 请输入流水号 | 油程名称 请输入流程名称 | 任务名称 请输入任务名称 | 发起人 请选择发起人 | a (1328   | 情输入消费性度 | 搜索               | ##E O    |
| 日 工作流程 >    | 目 待办任务                    | 流水号               | 流程名称         | 任务名称         | 当前任务耗时     | 流程状态      | 当前进度    | 摘要信息             | 操作       |
| L           | ■ 发起流程                    | 222               | 振名           | 上传作品         | 1分館内       | (Relited) |         | 审核铁图:给带          | (株) 青海   |
|             | 目 已办任务                    |                   | жц           | LIVIPO       | 1,01171    | 40107     |         | 441604.08010144  | 4x       |
|             | □ 我的流程                    |                   |              |              |            |           |         |                  | D*       |
|             | ■ 我的传闻                    |                   |              |              |            |           |         |                  |          |
|             | 田 草稿箱                     |                   |              |              |            |           |         |                  |          |
|             | I IRG                     |                   |              |              |            |           |         |                  |          |
|             |                           |                   |              |              |            |           |         |                  |          |
|             |                           |                   |              |              |            |           |         |                  |          |
|             |                           |                   |              |              |            |           |         |                  |          |
|             |                           |                   |              |              |            |           |         |                  |          |
|             |                           |                   |              |              |            |           |         |                  |          |
|             |                           |                   |              |              |            |           |         |                  |          |
|             |                           |                   |              |              |            |           |         |                  |          |
|             |                           |                   |              |              |            |           |         |                  |          |
|             |                           |                   |              |              |            |           |         |                  |          |
|             |                           |                   |              |              |            |           |         |                  |          |
|             |                           |                   |              |              |            |           |         |                  |          |
|             |                           |                   |              |              |            |           |         |                  |          |
|             |                           |                   |              |              |            |           |         |                  |          |
|             |                           |                   |              |              |            |           |         |                  |          |
|             |                           |                   |              |              |            |           |         |                  |          |
|             |                           |                   |              |              |            |           |         |                  |          |
|             |                           |                   |              |              |            |           |         |                  |          |
|             |                           |                   |              |              |            |           |         |                  |          |
|             |                           |                   |              |              |            |           |         |                  |          |
|             |                           |                   |              |              |            |           |         | 共1. 乐数据 <b>1</b> | 18 余/页 ~ |

| 全国大学生素质素养竞赛             |                                                                              |                                                                                                    |                                                                                                    |                                                                                                    |              |             |            |                       | < ∷ ⊖ ¢ ∉ | 8 8    |          |
|-------------------------|------------------------------------------------------------------------------|----------------------------------------------------------------------------------------------------|----------------------------------------------------------------------------------------------------|----------------------------------------------------------------------------------------------------|--------------|-------------|------------|-----------------------|-----------|--------|----------|
| 首页 参赛队伍×  <b>流程任务</b> × | 流程监控 ×                                                                       |                                                                                                    |                                                                                                    |                                                                                                    |              |             |            |                       |           | 0      | ~   #    |
| 流程任务状态                  | <b>流水专</b> 装输入流水专                                                            |                                                                                                    | <b>油程名称</b> 请输入流程名称                                                                                                    | <b>任务名称</b> 请输入任务名称                                                                                                    | 发起人 请选择发起人 / | A 时何范围 👘    | 13月年 → 请选择 | 首 <b>摘要信息</b> 请输入摘要信息 | 搜索        | 审批     | 0        |
| 目 待办任务                  | ☑ 流水号                                                                        | 進程名称                                                                                                    |                                                                                                    | 任务名称                                                                                                    | 当前任务师        | ह्यम् अप्रस | 屋状态        | 当前进度                  | 摘要        | 信息     | 操作       |
| ■ 发起流程                  | 222                                                                          | 报名                                                                                                    |                                                                                                    | 上传作品                                                                                                    | 5分钟          | <b>#</b>    | 1批中        |                       | 中核结构      | 机待审核   | 南省       |
| III IIIIIIIII           |                                                                              |                                                                                                    |                                                                                                    |                                                                                                    |              |             |            |                       |           |        |          |
| 1 我的传闻                  |                                                                              |                                                                                                    |                                                                                                    |                                                                                                    |              |             |            |                       |           |        | 85       |
| □ 草稿稿                   |                                                                              |                                                                                                    |                                                                                                    |                                                                                                    |              |             |            |                       |           |        | 8        |
| 日回收站                    |                                                                              |                                                                                                    |                                                                                                    |                                                                                                    |              |             |            |                       |           |        |          |
|                         |                                                                              |                                                                                                    |                                                                                                    |                                                                                                    |              |             |            |                       |           |        |          |
|                         |                                                                              |                                                                                                    |                                                                                                    |                                                                                                    |              |             |            |                       |           |        |          |
|                         |                                                                              |                                                                                                    |                                                                                                    |                                                                                                    |              |             |            |                       |           |        |          |
|                         |                                                                              |                                                                                                    |                                                                                                    |                                                                                                    |              |             |            |                       |           |        |          |
|                         |                                                                              |                                                                                                    |                                                                                                    |                                                                                                    |              |             |            |                       |           |        |          |
|                         |                                                                              |                                                                                                    |                                                                                                    |                                                                                                    |              |             |            |                       |           |        |          |
|                         |                                                                              |                                                                                                    |                                                                                                    |                                                                                                    |              |             |            |                       |           |        |          |
|                         |                                                                              |                                                                                                    |                                                                                                    |                                                                                                    |              |             |            |                       |           |        |          |
|                         |                                                                              |                                                                                                    |                                                                                                    |                                                                                                    |              |             |            |                       |           |        |          |
|                         |                                                                              |                                                                                                    |                                                                                                    |                                                                                                    |              |             |            |                       |           |        |          |
|                         |                                                                              |                                                                                                    |                                                                                                    |                                                                                                    |              |             |            |                       |           |        |          |
|                         |                                                                              |                                                                                                    |                                                                                                    |                                                                                                    |              |             |            |                       |           |        |          |
|                         |                                                                              |                                                                                                    |                                                                                                    |                                                                                                    |              |             |            |                       |           |        |          |
|                         |                                                                              |                                                                                                    |                                                                                                    |                                                                                                    |              |             |            |                       |           |        |          |
|                         |                                                                              |                                                                                                    |                                                                                                    |                                                                                                    |              |             |            |                       |           |        |          |
|                         |                                                                              |                                                                                                    |                                                                                                    |                                                                                                    |              |             |            |                       |           |        |          |
|                         |                                                                              |                                                                                                    |                                                                                                    |                                                                                                    |              |             |            |                       |           |        |          |
|                         |                                                                              |                                                                                                    |                                                                                                    |                                                                                                    |              |             |            |                       |           |        |          |
|                         |                                                                              |                                                                                                    |                                                                                                    |                                                                                                    |              |             |            |                       | 共1条数据     | 1 18 : | \$%/35 \ |
|                         | <ul> <li>全国大学生販売素料会器</li> <li>○○○○○○○○○○○○○○○○○○○○○○○○○○○○○○○○○○○○</li></ul> | ABILYSYLERSRYKA     Image: Status and Status and St | CILING - MARINA - MARINA - MARI | Call Cystama Rath parts       Call         Call Products       Rath Call         Call Products       Rath Call< |              |             |            |                       |           |        |          |

同样,选择左侧菜单栏"工作流程"-"流程任务"-"待办任务"-选中你的报名信息后,点击"审核",进入以下界面中:

| C ▲ 不安全 58.144.196.192:3100/?aut | h_code=DgiFrAGjE9II7zoc5CEFTh0J6U | /acyPfugGSogLet3i%2B3wMJPMa6XPTy7u%2Fugtw7k%2BoqQzTbWHxktesoHYD3%2Bhz%2BykEBQRXbyTUGNPc5%2Bnl5a9NKh39dQKB5Dj5r%2BPI | L5jdjirIn3trelqOwdIbHdiYXkt%2FPWAm2Kob859Rh7xdoUpxYgfFzO1uiAuK7bGZdApmkIYxUaNScXAob8qSQFNY2JSAQe5P86 | 요) 🛎 ଓ 🕼 🖷 |
|----------------------------------|-----------------------------------|----------------------------------------------------------------------------------------------------|----------------------------------------------------------------------------------------------------|------------|
|                                  |                                   | 审批流程【报名】                                                                                                    |                                                                                                    | 关闭         |
| <b>表单值息</b> 流程信息 流转记录 M          | 附汇总                               |                                                                                                    | 事態績象                                                                                                 | 传阅信息 打印表单  |
| 長单信息                             | <i>«</i>                          | 度区资率                                                                                                    |                                                                                                    |            |
| 参赛队伍                             |                                   | LLC资区资事                                                                                                    |                                                                                                    |            |
|                                  |                                   | 队伍名                                                                                                    | 模板分类:                                                                                                | ,<br>报名6   |
|                                  |                                   | 468                                                                                                    | <b>新注</b> :                                                                                          |            |
|                                  |                                   | 中在商校                                                                                                    | l meneran                                                                                            |            |
|                                  |                                   | 读大学                                                                                                    | 中世の音:                                                                                                |            |
|                                  |                                   | 発気方が                                                                                                    |                                                                                                    |            |
|                                  |                                   | 340000000                                                                                                    |                                                                                                    |            |
|                                  |                                   | 11 /~~~                                                                                                    |                                                                                                    |            |
|                                  |                                   | 2/0000000 % 163 com                                                                                                 |                                                                                                    | 中北         |
|                                  |                                   | anoooooo waxaa                                                                                                    |                                                                                                    | 转办         |
|                                  |                                   | · 承诺书                                                                                                    |                                                                                                    |            |
|                                  |                                   | index                                                                                                    |                                                                                                    |            |
|                                  |                                   | ◎資作品                                                                                                    |                                                                                                    |            |
|                                  | 8                                 | 上 点击上传                                                                                                    |                                                                                                    |            |
|                                  |                                   | 代码                                                                                                    |                                                                                                    |            |
|                                  |                                   | 击 项出上传                                                                                                    |                                                                                                    |            |
|                                  |                                   | ·数据                                                                                                    |                                                                                                    |            |
|                                  |                                   | L 点击上传                                                                                                    |                                                                                                    |            |
|                                  |                                   | 具他附件                                                                                                    |                                                                                                    |            |
|                                  |                                   | 1. 西击上传                                                                                                    |                                                                                                    |            |

继续上传作品后,点击"审批",提交表单。等待专家进行作品评审。

### 1.6 常见问题

# 2025年 (第二届) 大学生数据要素素质大赛

に聚青春智慧, 点燃创新梦想 立即玻密

ア解報名常见问题

|                                                                                                    | 首页                                                                                                    | <b>日東/注册</b> |
|----------------------------------------------------------------------------------------------------|----------------------------------------------------------------------------------------------------|--------------|
| • 0244+*         0244+*         0244         0244         0244         0244         0244         0244         0244         0244         0244         0244         0244         0244         0244         0244         0244         0244         0244         0244         0244         0244         0244         0244         0244         0244         0244         0244         0244         0244         0244         0244         0244         0244         0244         0244         0244         0244         0244         0244         0244         0244         0244         0244         0244         0244         0244         0244         0244         0244         0244         0244         0244         0244         0244         0244         0244         0244         0244         0244         0244         0244         0244         0244         0244         0244         0244         0244         0244         0244         0244         0244         0244         0244         0244         0244         0244         0244         0244         0244         0244         0244         0244         0244         0244         0244         0244         0244         0244         0244         0244         0244                                                                                                    | ← 展開市页                                                                                                    |              |
| 1: Xafato TMUAP, Scale2:       •         A: DRMUEL: Higg://www.skaleshaktor, BLIDD/SRUDULINHEE, BCO BERING VERSION, Stable ALBENG VERSION, STABLE ALBENG VERSION, STABLE ALBENG VERSION, S | ⑦ 2024年大学生数据要素素质大赛常见问题<br>以下是参照选手机问题的详细解答,如有其他问题,请联系大赛组选会。                                                                                                    |              |
| Q: 计时机关专战的关键的问题和?          Q: 林均中其動動和处理的问题和?          Q: 林均中其動動和处理的问题和?          Q: 林均市最優好公園和9?          Q: 水市市最優好公園和9?          Q: 水市市最優好公園和9?          Q: 水市市局優好公園和9?          Q: 水市市局優好公園和9?          Q: 水市市局優好公園和9?          Q: 新市市局優好公園和9.          Q: 新市市局優好公園和9.          Q: 新市市局優好公園和9.          Q: 新市市局優好の時代          Q: 伊斯市最優任公園和9.          Q: UNDFX-b2、成息以往我做求證做完美、市は微電大動作品出行改进工后参翻9?          Q: UNDFX-b2、成息以往我做求證做完美、市は微電大動作品出行改进工后参翻9?          Q: UNDFX-b2、成息以往我做求證做完美、市場的會新時代表示          Q: UNDFX-b2、成晶以往我做求證做完美、市場的會新時代表示          Q: UNDFX-b2、成晶以往我做求證做完美、市場的會新時代表示          Q: Di Absh Chellegegegegegegegegegegegegegegegegegeg                                                                                                    | Q1:大厦有官方网站吗, 忽必报名?           A EININH:         http://www.datawhat.ru, 撤回艺方网站可以注册报告, 整杂意作品, 影名财旗写章篇队员信息和图号专师信息, 各校负责人和图号专师加入教师qqII953395497; 学生加入学生qqII73555484, | *            |
| 01: ಸtyp=####rkt@BubBmBale?       ~         02: #styt@BuBBmBale?       ~         04: #styt@BuBBBale?       ~         05: #st##geptydasgen?       ~         06: Ltf#BafDigfxt/k@dafP       ~         06: Ltf#BafDigfxt/k@dafP       ~         07: KnikLds##gefxt/k@dafP?       ~         08: #Eff-algebre/kgiBgebre/k@dafP?       ~         09: #Eff-algebre/kgiBgebre/k@dafP?       ~         01: fxtgstgbgLdsErleve/sgiBgebre/k@dafP.       ~         01: fxtgstgbgLdsErleve/sgiBgebre/k@dafP.       ~         01: fxtgstgbgLdsErleve/sgiBgebre/k@dafP.       ~         01: fxtgstgbgLdsErleve/sgiBgebre/k@dafP.       ~         01: fxtgstgbgLdsErleve/sgiBgebre/k@dafP.       ~         01: fxtgstgbgD.dsErleve/sgiBgebre/k@dafP.       ~         01: fxtgstgbgD.dsErleve/sgiBgebre/k@dafP.       ~         01: fxtgstgbgD.dsErleve/sgiBgebre/k@dafP.       ~         01: fxtgstgbgD.dsErleve/sgiBgebre/k@dafP.       ~         01: fxtgstgbgD.dsErleve/sgiBgebre/k@dafP.       ~         01: fxtgstgbgD.dsErleve/sgiBgebre/k@dafP.       ~         01: fxtgstgbfD.       ~         01: fxtgstgbfD.       ~         01: fxtgstgbfD.       ~         01: fxtgstgbfD.       ~         01: fxtgstgbfD.       ~                                                                                                    | Q之 计算机相关专业的学生施参加比赛吗?                                                                                                    | v            |
| 65. 兆柱希麗要校监察時?          66. 上作自我的我小做報?          67. 所有私员都察要在词让演戏吗?          67. 所有私员都察要在词让演戏吗?          68. 盖后一定要有指导称前,最多可以有几位指导称例?          69. 参照私專歷ERA信他ELCB给学校原演员是人进行依一报名吗?          69. 参照私專歷ERA信他ELCB给学校原演员是人进行依一报名吗?          61. 作文成演成以為LATF來成長出之?          61. 作力的算要要更任人名?          61. 作力的算要要更任人名?          61. 可以用学术论文、或者以往的战争建模算集,低计准确真真不能导致进行改进之后参解的?          61. 非公在给你的如居用要要开记明明?          61. 给公给你的如居用要要开记明明?          61. 修动作品需要更完以明明编和pprtup?          61. 修教作品显着的传承任表文、作品的音响要要求?          61. 使或自己的联展社介绍?                                                                                                    | Q3. 本校学生版参加本处组织的会範吗?<br>Q4: 能够处组队吗?                                                                                                    | ·<br>·       |
| Uk _ Linki alli g h Xyukai?         •           17. Kraik Qakag g Kraj Uklačkaj?         •           18. Edit – izša falbiješki, alskoju (kajbaj)         •           18. Edit – izša falbiješki, alskoju (kajbaj)         •           10. žkoja šabile j kajbaj (kajbaj)         •           10. žkoja šabile j kajbaj (kajbaj (kajbaj)         •           11. izoja šabile j kajbaj (kajbaj)         •           12. roju j kajbaj (kajbaj (kajbaj)         •           11. izoja šabile j kajbaj (kajbaj)         •           11. izoja šabile j kajbaj (kajbaj)         •           11. izoja šabile j kajbaj (kajbaj)         •           11. izoja šabile j kajbaj (kajbaj)         •           11. izoja šabile j kajbaj (kajbaj)         •           11. izoja šabile j kajbaj (kajbaj)         •           12. roju j kajbaj (kajbaj)         •           13. socu (kajbaj kajbaj (kajbaj)         •           14. bij rh daj g g j z kajbaj (kajbaj kajbaj kajbaj)         •           15. sega fajb - (katj za, rh Bah Genjegz, ?         •           15. sega fajb (kajbaj kajbaj)         •           16. tajbaj (b) j kajbaj kajbaj kajbaj kajbaj kajbaj kajbaj kajbaj kajbaj kajbaj kajbaj kajbaj kajbaj kajbaj kajbaj kajbaj kajbaj kajbaj kajbaj kajbaj kajbaj kajbaj kajbaj kajbaj kajbaj kajbaj kajbaj kajbaj kajbaj kajbaj kajbaj kajbaj kajbaj kajbaj kajbaj kajbaj kajbaj kajbaj kaj                                                                                                    | Q5: 永正书最要约这章师9?                                                                                                    | ~            |
| Q8. 脸面一定要有脑争电响, 最多可以有几边脑身电响?       •         Q9. 参赛和高骤医股份值应应给学校宽累负责人进行使一报名响?       •         Q10. 学校负责负责人的工作电页显什么?       •         Q10. 学校负责负责人的工作电页显什么?       •         Q11. 成为多着的因序要表层什么?       •         Q12. 可以用学术论文、或者以社会施学政集负责, 统计建模页表, 市场调查人算你急进行改进之后参赛吗?       •         Q13. 与企业合作动项目需要开证明吗?       •         Q14. 也为作指面需是现交说明线路和pp时吗?       •         Q15. 参靠作品是否有论一幅式束求, 作品内容有何要素?       •         Q16. 自战圈目的要来是什么?       •                                                                                                    | Q2:所有肌肉都需要任网站报送吗?                                                                                                    | · ·          |
| C10: 学校宽宽负责人的工作用表量什么?          C11: 成力率有的程序要求是什么?          C12: 可以用学术论文,或者以社台做学建感宽宽,纸计盘模页套,市场高主大量作品进行改进之后参赛吗?          C13: 与企业合作的项目需要开证明吗?          C14: SMP作品需要指定XBUNK版Ruppul9?          C15: 参算作品最后有统一临主要求,作品内容有何要求?          C16: 自选器目的要求是什么?                                                                                                    | Q8: 是后一定要有指导表明,最多可以有几位指导表明?                                                                                                    | *<br>*       |
| Q11: 成功争衡的医外要求是什么?          Q12: 可以用学术论之、或者以往的数学建模究着、统计建模冗善, 你话语意大喜作品进行这进之后参集吗?          Q13: 与企业合介的项目需要开证明9?          Q14: 初沪作品需要超空说明说就们ppth9?          Q15: 参赛作品显若有统一帖式要求, 作品的容有同要求?          Q16: 自选圈目的要求是什么?                                                                                                    | Q10. 学校宽高负责人的工作职责量什么?                                                                                                    | ~            |
| Q13: 与企业合作地项目需要开证调响?          Q14: 松沪杆在高要胜交说明城窥和Qpet码?          Q14: 松沪杆在高要胜交说明城窥和Qpet码?          Q15: 参靠作品显图合构、临其要求, 作品内容有何要求?          Q16: 自惑雇回的要求是什么?                                                                                                    | <ul> <li>Q11:成功參賽的程序要求是什么?</li> <li>Q12:可以用学术论文,或者以往的数学建模页案,统计建模页案,市场调查大赛作品进行改进之后参赛吗?</li> </ul>                                                                 |              |
| Q14: 初评作品需要担交说明规编和ppt的?     >       Q15: 参赛作品是否有统一估式要求,作品办容有何要来?     >       Q16: 自选展目的要求是什么?     >                                                                                                    | Q13.与企业合作的项目需要开证明吗?                                                                                                    | ~            |
| Q16: 自遗题目的要求显什么? ~                                                                                                    | Q14         初评作品需要提交段明成据和pps吗?           Q15.参赛作品是否有统一检式要求,作品内容有何要求?                                                                                             | ~<br>~       |
|                                                                                                    | Q16 自逸题目的要求显什么?                                                                                                    | v            |

点击问题后,展开问题答案;返回首页,可以继续浏览首页信息

### 1.7 首页信息

首页内容包含比赛信息资料,包括(赛程信息、参赛院校等)。

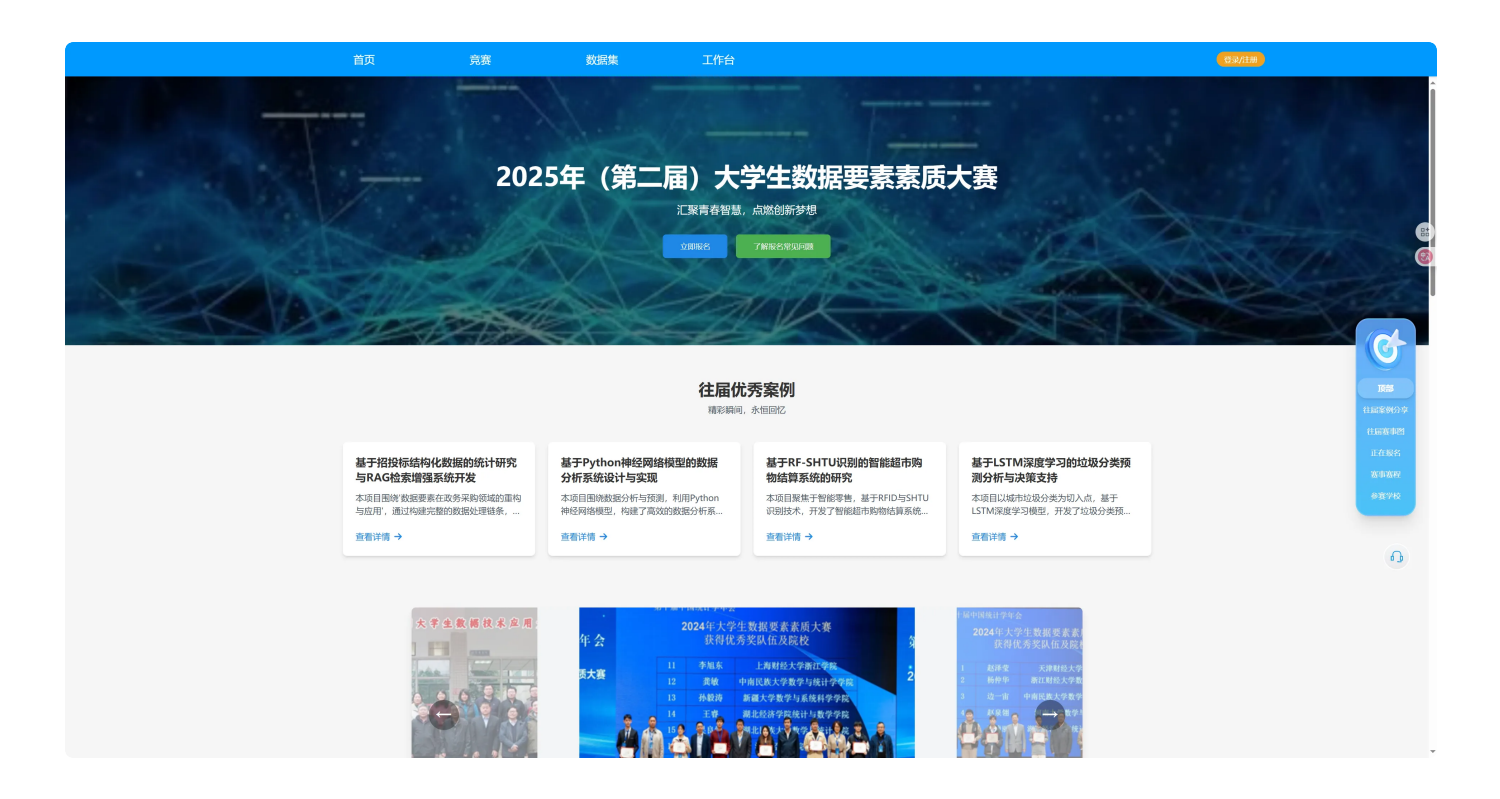

### 1.8 比赛信息

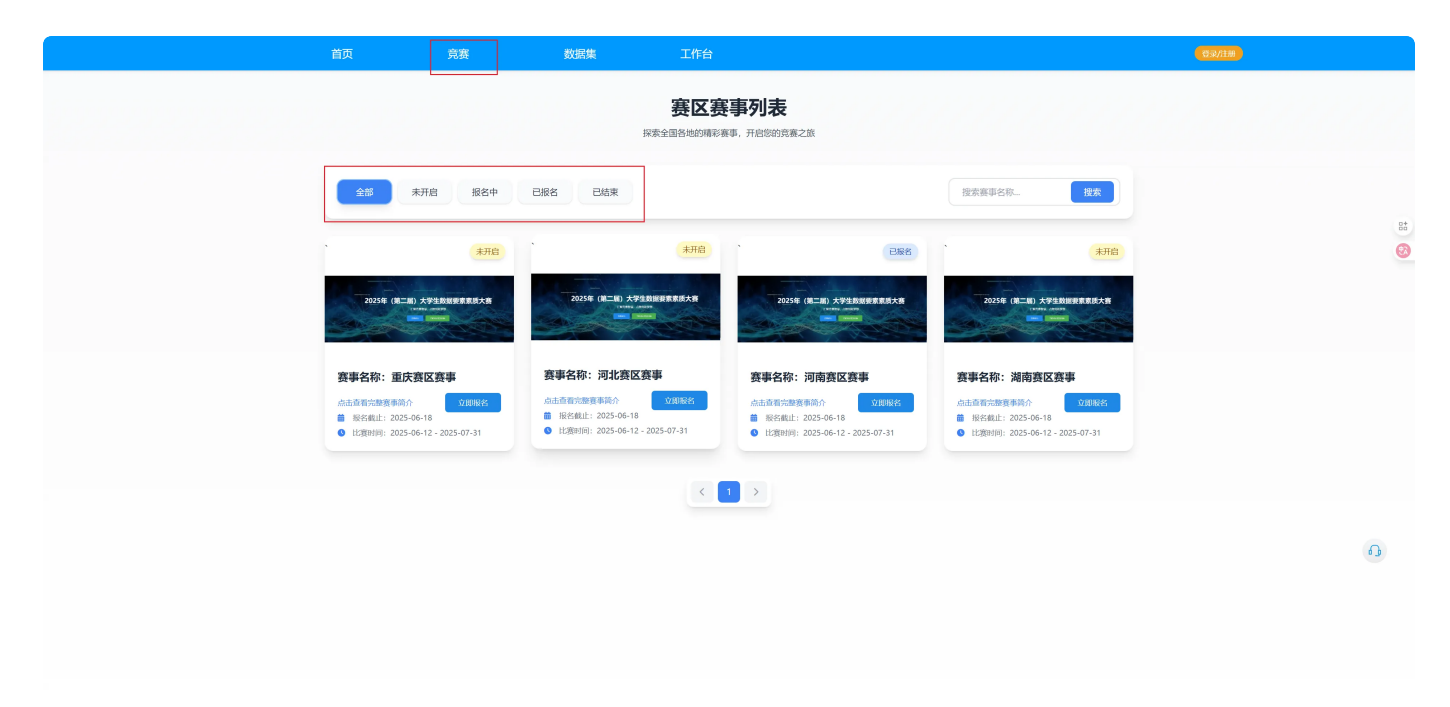

点击竞赛菜单后,可以查看比赛信息、点击赛事状态,可以进行赛事列表的筛选。

### 1.9 报名失败如何重新报名

| 大学生数据要素素质大赛 | 全国大学生素质素养竞赛               |     |        |      |      |         |              |         |      | Q 53 @ | L 🕏 🏝 C                               |        |
|-------------|---------------------------|-----|--------|------|------|---------|--------------|---------|------|--------|---------------------------------------|--------|
| Ē           | 首页 参赛队伍 ×   <b>流程任务</b> × |     |        |      |      |         |              |         |      |        |                                       | Y   H  |
| ◎ 竞赛管理 →    | 流程任务状态                    | 流水号 | 请输入流水号 |      | 流程名称 | 请输入流程名称 | 任务名称 请输入任务名称 | 发起人 请选择 | 发起人名 | 搜索     | · · · · · · · · · · · · · · · · · · · | 0      |
| 二 工作流程 >    | ⑦ 流程任务                    |     | 流水号    | 流程名称 |      | 任务名称    | 当前任务耗时       | 流程状态    | 当前进度 |        | 摘要信息                                  | 操作     |
|             | 国 发起流程                    |     | 450    | 报名   |      | 自动审批    | 1分钟          | 审批中     |      |        | 审核结果:审核不通过                            | 查看     |
|             | I 我的流程                    |     | 245    | 报名   |      | 上传作品    | 6天5小时40分钟    | 审批中     |      |        | 审核结果:待审核                              | 查看     |
|             | 目 我的传阅                    |     | 246    | 报名   |      | 上传作品    | 6天5小时40分钟    | 审批中     |      |        | 审核结果:待审核                              | 查看     |
|             | 目 草稿箱                     |     | 247    | 报名   |      | 上传作品    | 6天12小时27分钟   | 审批中     |      |        | 审核结果:审核通过                             | 查看     |
|             |                           |     | 236    | 报名   |      | 自动审批    | 10天4小时39分钟   | 审批中     |      |        | 审核结果:待审核                              | 查看     |
|             |                           |     | 235    | 报名   |      | 自动审批    | 10天4小时56分钟   | 审批中     |      |        | 审核结果:待审核                              | 查看     |
|             |                           |     | 229    | 报名   |      | 上传作品    | 10天20小时7分钟   | 审批中     |      |        | 审核结果:审核通过                             | 查看     |
|             |                           |     | 225    | 报名   |      | 上传作品    | 10天22小时10分钟  | 审批中     |      |        | 审核结果:审核不通过                            | 查看     |
|             |                           |     | 224    | 报名   |      | 上传作品    | 10天22小时19分钟  | 审批中     |      |        | 审核结果:审核通过                             | 查袖     |
|             |                           |     | 223    | 报名   |      | 上传作品    | 10天23小时1分钟   | 审批中     |      |        | 审核结果:待审核                              | 查看     |
|             |                           |     |        |      |      |         |              |         |      |        |                                       |        |
|             |                           |     |        |      |      |         |              |         |      |        |                                       |        |
|             |                           |     |        |      |      |         |              |         |      |        |                                       |        |
|             |                           |     |        |      |      |         |              |         |      |        | 共 10 条数据 📘 🛛 18                       | 8条/页 ∨ |

如果因为报名材料不齐全或其他原因导致报名审核不通过,当前信息会存在于代办任务中,需要用户在原任务继续补齐材料后提交。

| 大学生数据要素素质大赛 | 全国大学生素质素养竞赛              | Þ    |                    |                 |              |            | c    | 2 II @ L B & T |       |
|-------------|--------------------------|------|--------------------|-----------------|--------------|------------|------|----------------|-------|
| Ξ           | 首页 参赛队伍 ×  <b>流程任务</b> × |      | 3.点击审批             | ~ 18            |              |            |      |                |       |
| ◎ 寛赛管理 →    | 流程任务状态                   | 流水局  | <b>号</b> 请输入流水号    | 流程名称 请输入流程名称    | 任务名称 请输入任务名称 | 发起人 请选择发起人 | A    | 搜索 🗸 审批        | 0     |
| □ 工作流程 >    | 目 待办任务                   | 1.点击 |                    | 任务名称            | 当前任务耗时       | 流程状态       | 当前进度 | 摘要信息           | 操作    |
|             | 国 发起流程                   |      | 2.勾选 你之前<br>450 报名 | 定父的报名信息<br>自动审批 | 1分钟          | 审批中        |      | 审核结果:审核不通过     | 查看    |
|             | I 我的流程                   |      | 245 报名             | 上传作品            | 6天5小时40分钟    | 审批中        |      | 审核结果:待审核       | 查看    |
|             | 回 我的传阅                   |      | 246 报名             | 上传作品            | 6天5小时40分钟    | 审批中        |      | 审核结果:待审核       | 查看    |
|             | 目 草稿箱                    |      | 246<br>247 报名      | 上传作品            | 6天12小时27分钟   | 审批中        |      | 审核结果:审核通过      | 查看    |
|             | ∃ 回收站                    |      | 236 报名             | 自动审批            | 10天4小时39分钟   | 审批中        |      | 审核结果:待审核       | 查看    |
|             |                          |      | 235 报名             | 自动审批            | 10天4小时56分钟   | 审批中        |      | 审核结果:待审核       | 查看    |
|             |                          |      | 229 报名             | 上传作品            | 10天20小时7分钟   | 审批中        |      | 审核结果:审核通过      | 查看    |
|             |                          |      | 225 报名             | 上传作品            | 10天22小时10分钟  | 审批中        |      | 审核结果:审核不通过     | 查看    |
|             |                          |      | 224 报名             | 上传作品            | 10天22小时19分钟  | 审批中        |      | 审核结果:审核通过      | 查看    |
|             |                          |      | 223 报名             | 上传作品            | 10天23小时1分钟   | 审批中        |      | 审核结果:待审核       | 查看    |
|             |                          |      |                    |                 |              |            |      |                |       |
|             |                          |      |                    |                 |              |            |      |                |       |
|             |                          |      |                    |                 |              |            |      | 共 10 条数据 1     | 条/页 🗸 |

找到之前提交的任务,点击审核,进入以下页面:

|                                | 审批流程【报名】                                                                                                    | 关闭                                                                                                    |
|--------------------------------|----------------------------------------------------------------------------------------------------|----------------------------------------------------------------------------------------------------|
| 表单信息 流程信息 流转记录 附件汇总            |                                                                                                    | <b>审批信息</b> 传阅信息 打印表单 ≫                                                                                                    |
| 表单信息        表单信息        ● 参爽以伍 | <ul> <li>◆英区赛事</li> <li>● 本英区赛事</li> <li>● 小広名</li> <li>● 小広布紋</li> <li>● 小瓜布紋</li> <li>● 小瓜右紋</li> <li>● 小瓜右紋</li> <li>● 小瓜右紋</li> <li>● 小瓜白紋</li> <li>● 小瓜白紋</li> <li>● 小瓜白紋</li> <li>● 小瓜白紋</li> <li>● 小瓜白紋</li> <li>● 小瓜白菜</li> <li>● 小瓜白菜</li> <li>● 小山白菜</li> <li>● 小山白菜</li> <li>● 小</li></ul> | 市田田田     日田田田     日田田田     日田田田       1     福祉名       現板名称:     第二次年 同意       日本     第二次年 同意       1     市社名       市批局部:     ● 中国       中批局部:     ● 中国       中批局部:     ● 中国       中批局部:     ● 中国       中批局部:     ● 中国       日本     ● 中国       2.点击<     ● 北       日本     ● 日       長分     ● 日       日本     ● 日 |
|                                | + 新地                                                                                                    |                                                                                                    |

按以上操作执行后,当前流程会继续向下提交到赛区管理员审核。(通过后等待上传作品--进入下一流 程)